## **Exporting Boundary Shapefiles**

Last Modified on 02/28/2022 12:01 pm CST

Create multiple shapefile boundaries for numerous customers at one time formatted and ready to import into SKY Mapping.

- 1. In Agvance, go to Hub/Setup/Company Preferences/API/Mapping Interface.
- 2. Select the **Export Folder** icon from the *Export Shapefiles* section of the window and choose the folder where the exported shapefile boundaries will be saved.
- 3. When the Export Folder path is entered, select Create Shapefiles.
- 4. On the *Select a Field* window, choose a customer on the left. Use the **Arrow** icons to move Fields to the selection window.
- 5. Choose **Done**. The utility will process the request and a pop-up notification displays the number of shapefile boundaries created.
- 6. The file is saved at the Export Folder path selected in Step 4 and can now be imported into SKY Mapping.
  - If the Export Folder created was c:\NewExport, the following folders will be created:
    - c:\NewExport\CustomerID
    - c:\NewExport\CustomerID\FarmID (This folder will contain the Field boundary files. The na file is the Field ID.)